## Instructivo carga CV en CONEAU GLOBAL

En la actualidad, las presentaciones para la evaluación y acreditación de carreras se realizan a través de la plataforma CONEAU GLOBAL. Por tal motivo y como parte de su proceso de incorporación como docente a la Universidad del CEMA, se le solicita la carga y/o actualización de su CV en dicha plataforma, la cual le permitirá aceptar o rechazar vinculaciones que realice el administrador de contenidos a las presentaciones vigentes.

## ¿Cómo crear un usuario docente en CONEAU GLOBAL?

- Debe ingresar al sitio https://global.coneau.gob.ar/coneauglobal/
- Seleccione la opción "Docentes"

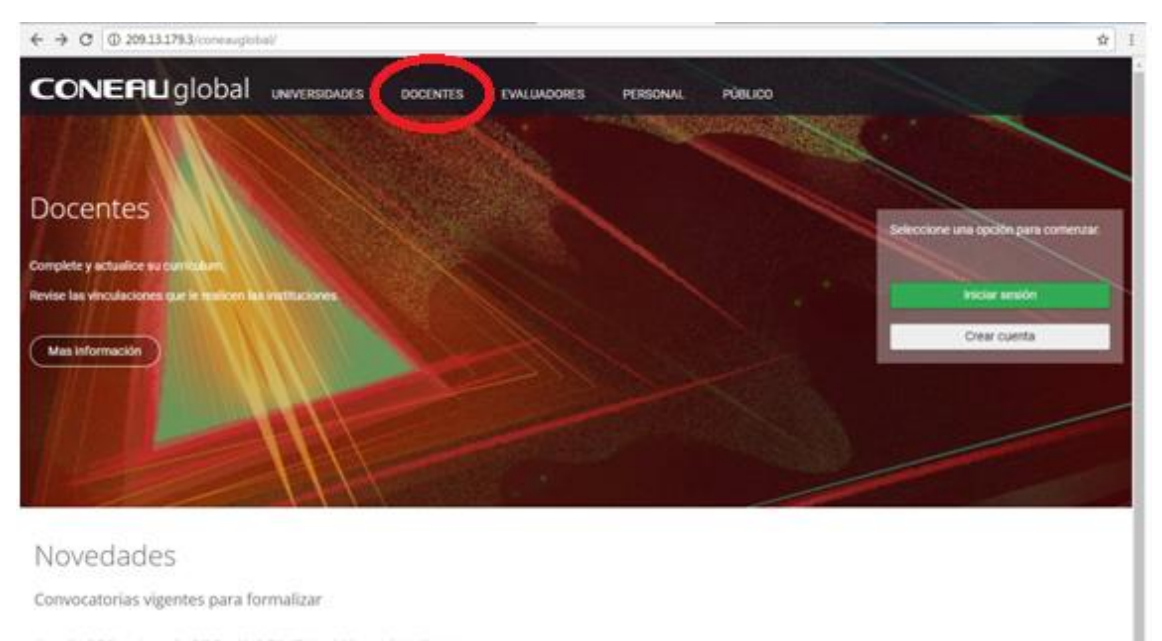

Contador Público - Contador Público 2018 (2018) (Grado) hanta el 20/07/2018 Abogacia - Abogacia 2018 (2018) (Grado) hesta el 20/07/2018 Hacé cilc aquí para crear una formalización añora. • Luego seleccione la opción "Comenzar"

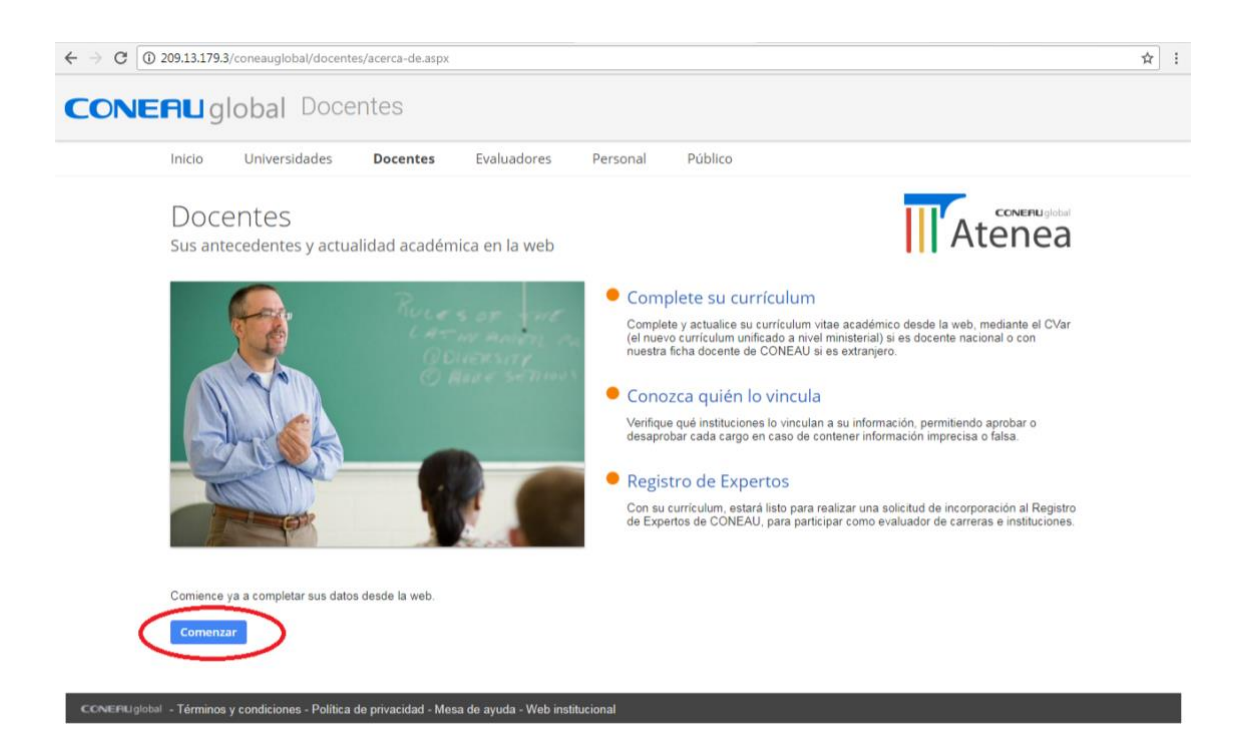

• En la siguiente pantalla seleccione la opción "Crear cuenta"

|                                                       | Acc<br>Ir a Currícu | ceder<br>Jum docer | nte            |
|-------------------------------------------------------|---------------------|--------------------|----------------|
| Nombre de                                             | usuario             |                    |                |
| Contraseña                                            |                     |                    |                |
| <ul> <li>Olvidé mis o</li> <li>Crear cuent</li> </ul> | latos<br>a          |                    | Iniciar sesión |
|                                                       |                     |                    |                |
|                                                       |                     |                    |                |

• Luego marque la opción "Docente universitario" y dé clic en continuar.

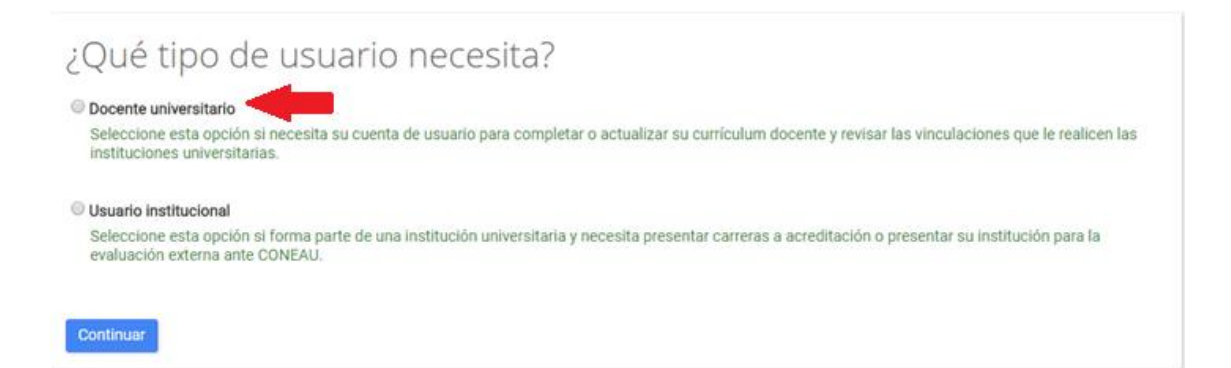

- A continuación se abrirá una pantalla que le solicitará completar algunos datos personales. Le pedimos que, en la opción "**Correo electrónico**", indique la cuenta que utiliza con mayor frecuencia.
- Existen dos formas de cargar su CV en la plataforma CONEAU GLOBAL:
  - Usted puede cargar el CV completo desde el principio. Para ello al momento de completar sus datos NO debe tildar la opción "Tengo una ficha creada en CVar y deseo utilizar esa ficha" (véase la imagen a continuación). Cada vez que quiera realizar una modificación a su CV cargado en CONEAU GLOBAL deberá ingresar a dicho sitio web.
  - 2) Si usted ha cargado con antelación su CV en la plataforma CVar, SI debe tildar la opción "Tengo una ficha creada en CVar y deseo utilizar esa ficha". En este caso, se migran automáticamente todos sus datos de una plataforma a otra. Cada vez que quiera realizar una modificación a su CV cargado en CONEAU GLOBAL deberá hacerlo desde la plataforma CVar.

• Cuando termine de rellenar los campos obligatorios seleccione la opción "Crear cuenta".

| Expertos de la CONEAU,                            | rsitario y necesita completar s<br>complete la siguiente informac | su currículum para la<br>ción para crear su cu | acreditación de carreras o pre<br>enta de usuario. | esentar una solicitud de incorporación a | l Registro de              |
|---------------------------------------------------|-------------------------------------------------------------------|------------------------------------------------|----------------------------------------------------|------------------------------------------|----------------------------|
| Apellido:                                         |                                                                   |                                                | Nombres:                                           |                                          |                            |
| País de residencia:                               | Argentina                                                         | •                                              | CUIT/CUIL:                                         | nn-nnnnnnn-n                             |                            |
| Nacionalidad:                                     | Argentina                                                         | •                                              | Correo electrónico:                                | usuario@host.com                         |                            |
| Documento:                                        | DNI •                                                             |                                                |                                                    |                                          |                            |
| Engo una ficha cread<br>Para utilizar esta opción | la en CVar y deseo utilizar esa<br>deberá haber creado una cuen   | ficha. (¿Quê es CVa<br>ta en CVar con el ap    | r?)<br>ellido, correo electrónico y CU:            | TT/CUIL o pasaporte ingresados aquí.     | NCAPTCHA<br>No. Conference |
|                                                   |                                                                   |                                                |                                                    | (                                        | Crear cuenta               |

En minutos recibirá en la dirección que indicó un e-mail para confirmar su registro. Al confirmarlo, recibirá un segundo e-mail con su usuario y contraseña. Luego debe volver a la pantalla principal, seleccione nuevamente la opción "Docentes-Comenzar" e inserte usuario y contraseña. El sistema le solicitará que modifique la contraseña después de su primer uso.

| <b>CONERLI</b> global                                                |                  |
|----------------------------------------------------------------------|------------------|
| Accec<br>Ir a Currículur                                             | ler<br>n docente |
| Nombre de usuario                                                    | +                |
| Contraseña                                                           | -                |
| <ul> <li>&gt; Olvidé mis datos</li> <li>&gt; Crear cuenta</li> </ul> | Iniciar sesión   |
|                                                                      |                  |
|                                                                      |                  |

• Si en algún momento usted olvida sus datos, los mismos pueden recuperarse tildando la opción "Olvidé mis datos".

|                                                                      | Acceder |               |
|----------------------------------------------------------------------|---------|---------------|
| Nombre de usuari                                                     | D       |               |
| Contraseña                                                           |         |               |
| <ul> <li>&gt; Olvidé mis datos</li> <li>&gt; Crear cuenta</li> </ul> | >       | Iniciar sesió |
|                                                                      |         |               |
|                                                                      |         |               |

 Allí el sistema le solicitará que indique su dirección de correo electrónico de registro. CONEAU GLOBAL le enviará un mail con las instrucciones a seguir para recuperar su usuario y contraseña.

| ← → C 🛈 | ) 209.13.179.3/coneauglobal/usuarios/recuperar/                                                                                                    |            |                                    |  |  |
|---------|----------------------------------------------------------------------------------------------------|------------|------------------------------------|--|--|
| CONE    | ALI global Recuperar cuer                                                                                                    | ita        |                                    |  |  |
|         | Recupere su cuenta de usuario<br>Ingrese su nombre de usuario o correo electrónico asociado a su cuenta de CONEAU Global.<br>Le enviaremos mensaje de correo con un enlace para recuperar su cuenta de usuario.<br>Usuario o correo electrónico |            |                                    |  |  |
|         | Ayuda y soporte técnico                                                                                                    | Términos y | condiciones Política de privacidad |  |  |

## ¿Cómo operar dentro de la plataforma CONEAU GLOBAL?

- Una vez dentro del sistema, tendrá la posibilidad de cargar su CV desde el inicio o revisar que la información sea correcta, actualizarla y modificar lo que considere necesario, según las opciones de carga que eligió al crear su cuenta (Cargar desde el inicio o migrar desde CVar).
- La pantalla de inicio le permitirá a su vez aceptar las "Vinculaciones" que se realicen a las materias y otras actividades. En este sentido, es sumamente importante que esté atento a las informaciones que se envíen vía mail, ya que se le indicará cuándo deberá ingresar a aceptar las vinculaciones que se realicen.
- Existen dos tipos de vinculaciones:
  - Vinculaciones al cuerpo académico: Son aquellas que lo vinculan usted a las materias en las cuales se desempeña como docente. Las mismas deben ser revisadas ya que contienen un cuadro con la distribución de su dedicación horaria en la institución (horas de clases, de investigación, de vinculación con el medio, de tutorías, de gestión, etc.).
  - 2) Otras vinculaciones: Son aquellas vinculaciones adicionales que deberá aceptar. Entre ellas se destacan cargos de gestión, en actividades de investigación, en actividades de vinculación, profesores responsables de materia, cargos en los comités asesores, etc.

| $\leftrightarrow$       | C (i) 200.80.131.8                                                                                        | 2/coneauglobal/docentes/curric                                                                                        | ulum/inicio.aspx                                                                                                    |                                                                                                    |                                                            | 무 ☆ :                                         |
|-------------------------|----------------------------------------------------------------------------------------------------|----------------------------------------------------------------------------------------------------|----------------------------------------------------------------------------------------------------|----------------------------------------------------------------------------------------------------|------------------------------------------------------------|-----------------------------------------------|
| Inicio                  | Configuración                                                                                             | Vinculaciones históricas Ay                                                                                           | uda                                                                                                    |                                                                                                    |                                                            | Sebastián Rinaldi                             |
| Pior                    | Atenea                                                                                                    | Currículum Doce                                                                                                    | nte                                                                                                    |                                                                                                    |                                                            |                                               |
| DIEI                    | iveriida/0,                                                                                               |                                                                                                    |                                                                                                    |                                                                                                    |                                                            |                                               |
| Mi cu                   | irrículum                                                                                                 |                                                                                                    |                                                                                                    |                                                                                                    |                                                            |                                               |
| ing<br>El i             | rese a su currículum doo<br>mismo tiene carácter d                                                        | ente para completarlo o actualiza<br>e declaración jurada y debe co                                                   | arlo desde esta opción.<br>mpletarlo con información verídica y                                                           | comprobable.                                                                                                    |                                                            |                                               |
| No                      | Ingresar a CV<br>ta: Con sólo completar s                                                                 | ar Ver ver<br>u curriculum en CVar la informaci                                                                       | sión CONEAU<br>ón ya estará disponible para CONEAU                                                                        | No es necesario realizar ningún paso adicional.                                                                    |                                                            |                                               |
| Vincu                   | laciones al cuerpo                                                                                        | académico                                                                                                    |                                                                                                    |                                                                                                    |                                                            |                                               |
| La<br>Del<br>No<br>clic | siguiente lista muestra la<br>berá <b>aprobarlas o rech</b> a<br>t <b>a:</b> Sólamente aparecerá<br>aquí. | as vinculaciones vigentes al cuerp<br><b>zzarlas</b> para que cada institución<br>in las vinculaciones de solicitudes | o académico que le han realizado las<br>pueda presentar su solicitud de acredil<br>s de acreditación que estén siendo com | listintas instituciones y que están pendientes de r<br>ación.<br>pletadas. Las vinculaciones de solicitudes de acr | revisión, o fueron aprobada<br>reditación ya presentadas p | s recientemente<br>uede consultarlas haciendo |
| Es                      | stado 🔺 🛽                                                                                                 | Institución                                                                                                    | 🔺 🗹 Unidad académica                                                                                                    | 🔺 💌 Localización/sede                                                                                              | <b>▲ 🗹</b> (                                               | Carrera(s)                                    |
|                         |                                                                                                    |                                                                                                    | No hay vinculaciones en d                                                                                                 | ocencia pendientes de revisión.                                                                                    |                                                            |                                               |
| R                       | levisar vinculación                                                                                       |                                                                                                    |                                                                                                    |                                                                                                    | Mostrar ítems r                                            | evisados con anterioridad 🔲                   |
| Otras                   | s vinculaciones                                                                                           |                                                                                                    |                                                                                                    |                                                                                                    |                                                            |                                               |
| La<br>act<br>Del        | siguiente lista muestra v<br>ividades y que están per<br>berá <b>aprobarlas o rech</b> i                  | inculaciones adicionales que han<br>Idientes de revisión.<br>azarlas para que cada institución                        | sido realizadas por las distintas institut<br>pueda continuar con su solicitud de ac                                      | ciones, como autoridad de carreras, unidades aca<br>reditación.                                                    | adémicas o integrante o dire                               | ector de comités y                            |
| Es                      | stado                                                                                                    | Tipo de vinculación                                                                                                   |                                                                                                    | 🔺 💌 Institución                                                                                                    | 🔺 🗹 Vinculado a                                            |                                               |
|                         |                                                                                                    |                                                                                                    | No hay otras vinculaci                                                                                                    | ones pendientes de revisión.                                                                                       |                                                            |                                               |
| A                       | probar Rechazar                                                                                           |                                                                                                    |                                                                                                    |                                                                                                    | М                                                          | lostrar ítems ya revisados 🗐                  |

- Al intentar completar su CV en la plataforma CONEAU GLOBAL se encontrará con los siguientes puntos:
- 1) Datos Personales
- 2) Formación
- 3) Área de Desempeño
- 4) Docencia Universitaria
- 5) Gestión Académica
- 6) Desempeño no Académico
- 7) Investigación
- 8) Reuniones Científicas
- 9) Comités y Jurados
- 10) Otra Información

| ← → C 🛈 200.80.131.82/coneauglobal/docentes/curriculum/cvar-abm-p1.aspx?SoloLectura=1 |                                                                                                    |          |        |                         |  |  |  | : |  |
|---------------------------------------------------------------------------------------|----------------------------------------------------------------------------------------------------|----------|--------|-------------------------|--|--|--|---|--|
| Inicio Imprimir Ayuda                                                                 |                                                                                                    |          |        |                         |  |  |  |   |  |
| (Currículum CVar)                                                                     |                                                                                                    |          |        |                         |  |  |  |   |  |
| Currículum                                                                            | 1. Datos personales                                                                                                    |          |        |                         |  |  |  |   |  |
| 1. Datos personales                                                                   | Esta ficha es una adaptación del curriculum CVar a la información requerida por CONEAU de los docentes vinculados a las carreras que se presentan a acreditación. |          |        |                         |  |  |  |   |  |
| 2. Formación                                                                          | 1.1. Información general                                                                                                    |          |        |                         |  |  |  |   |  |
| 3. Área de desempeño                                                                  | Origen CVar. Datos personales > Identificación                                                                                                    |          |        |                         |  |  |  |   |  |
| 4. Docencia universitaria                                                             |                                                                                                    |          |        |                         |  |  |  |   |  |
| 5. Gestión académica                                                                  | * Apellido:                                                                                                    |          |        | * Nombre(s):            |  |  |  |   |  |
| 6. Desempeño no académico                                                             | * Sexo:                                                                                                    |          |        | * Fecha de nacimiento:  |  |  |  |   |  |
| 7. Investigación                                                                      | * Documento:                                                                                                    |          |        | * CUIT/Pasaporte:       |  |  |  |   |  |
| 8. Reuniones científicas                                                              |                                                                                                    |          |        |                         |  |  |  |   |  |
| 9. Comités y jurados                                                                  | 1.2. Domicilio                                                                                                    |          |        |                         |  |  |  |   |  |
| 10. Otra información                                                                  | Origen CVar: Datos personales > Dirección residencial                                                                                                    |          |        |                         |  |  |  |   |  |
|                                                                                       | * Calle:                                                                                                    |          |        | * Número:               |  |  |  |   |  |
|                                                                                       | Piso:                                                                                                    | Departar | nento: | * País de Residencia:   |  |  |  |   |  |
|                                                                                       | * Provincia:                                                                                                    |          |        | * Departamento/Partido: |  |  |  |   |  |
|                                                                                       | * Código Postal:                                                                                                    |          |        | * Localidad:            |  |  |  |   |  |
|                                                                                       | 1.3. Contacto<br>* Teléfono:                                                                                                    |          |        | * Correo electrónico:   |  |  |  |   |  |
|                                                                                       |                                                                                                    |          |        |                         |  |  |  |   |  |

• Recuerde seleccionar la opción "Guardar" o "Guardar y continuar" en la medida que avanza en cada punto para evitar las pérdidas de información.

Para consultas al Departamento de Registro y Normativa Universitaria de la UCEMA: Tel.: 6314-3000 (int. 220, 222 y 264) Mail: registro@ucema.edu.ar

Para consultas en la CONEAU – Área Sistemas: Tel.: 4819 – 9050 (int. 1020) Mail: global@coneau.gob.ar / fichadocente@coneau.gob.ar